vulcan UONET+

## Co zrobić, aby w witrynie ucznia/ rodzica wyświetlała się średnia ocen cząstkowych?

Wyświetlanie średniej z ocen bieżących w witrynie ucznia zależy od konfiguracji systemu w zakresie ustawień dotyczących dziennika. Parametr ten włącza lub wyłącza administrator systemu w module *Administrowanie*.

- 1. Zaloguj się do systemu UONET+ jako administrator i uruchom moduł Administrowanie.
- 2. Przejdź do widoku Konfiguracja/ Ustawienia dziennika.
- 3. Odszukaj na stronie sekcję z parametrami dotyczącymi widoczności średnich i kliknij przycisk Zmień.

| rganizacja szkoły Słowniki <mark>Konfiguracja</mark> Pomoc                                                                                                    |                         | a Administrator [ |
|----------------------------------------------------------------------------------------------------|-------------------------|-------------------|
| 8 🚺 🌹 🛤 💩 💩 👰                                                                                                    | <u>e</u> (* 1           | 🙃 Wyloguj         |
| Istawienia IIstawienia Rokady IIstawienia IIstawienia | tawiania listawiania    | Pomoc             |
| ogólne dziennika dzienników sprawdzianów nauczyciela szczęśliwogo numeru 0365 Csv                                                                                                    | 365 Api usprawiedliwień | n Przejuż ud      |
| Jstawienia w module Uczeń                                                                                                    |                         |                   |
| rednia/Suma punktów z ocen bieżących widoczna dla uczniów/rodziców:                                                                                                    | Tak                     |                   |
| unkty z uwag/pochwał w Ocenie zachowania oraz Uwagach widoczne dla uczniów/rodziców:                                                                                                    | Nie pokazuj             |                   |
| akcje zrealizowane widoczne dla uczniów/rodziców:                                                                                                    | Tak pokazuj             |                   |
| ekcje zaplanowane widoczne dla uczniów/rodziców:                                                                                                    | Tak pokazuj             |                   |
| lokada witryny oraz wiadomości dla absolwentów z oddziałów bieżących od dnia:                                                                                                    | 31.08.2023              |                   |
|                                                                                                    |                         | 🦿 Zmień           |
| ktaniais diamika dh Masefikas                                                                                                    |                         |                   |
| stawrenia uzrennika ula klasynkacji                                                                                                    |                         |                   |

4. W oknie Edycja ustawień dziennika w polu Średnia/Suma punktów z ocen bieżących widoczna dla uczniów/rodziców ustaw pozycję Tak i kliknij przycisk Zapisz.

|             | × ?                                                                                |
|-------------|------------------------------------------------------------------------------------|
| Tak         | ~                                                                                  |
| Tak pokazuj | ~                                                                                  |
| Tak pokazuj | ~                                                                                  |
| Tak pokazuj | ~                                                                                  |
| 31.08.2020  |                                                                                    |
|             |                                                                                    |
|             | Zapisz 🚫 Anuluj                                                                    |
|             | Tak         Tak pokazuj         Tak pokazuj         Tak pokazuj         31.08.2020 |

\*pozostałe pozycje widoku *administrator* ustawia wg przyjętych w szkole ustaleń pokazywania danych uczniom i rodzicom.

Po wykonaniu tych czynności w witrynie ucznia w **Oceny** pojawi się zakładka **Podsumowanie ocen**, w której będzie wyliczana średnia z ocen cząstkowych.

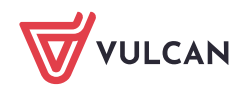

| 🛨 Witryna ucznia     | /rodzica                         |                   |                   | Uczeń: 7A 2019 - Jan Kowalski | * |
|----------------------|----------------------------------|-------------------|-------------------|-------------------------------|---|
| Oceny                | OCENY CZĘŚCIOWE                  | OCENY SZCZEGÓŁOWO | PODSUMOWANIE OCEN |                               |   |
| Frekwencja           |                                  |                   |                   |                               |   |
| Egzaminy zewnętrzne  | OKRES 1  OKRES                   | 2 0               |                   |                               |   |
| Uwagi i osiągnięcia  | Zachowanie                       |                   |                   |                               |   |
| Uczeń na tle klasy   | Przewidywana ocena<br>śródroczna | 12                |                   |                               |   |
| Zebrania             | Ocena śródroczna                 |                   |                   |                               |   |
| Dane ucznia          |                                  |                   |                   |                               |   |
| Plan zajęć           | Religia                          |                   |                   |                               |   |
| Lekcje               | Średnia                          | 4.92              |                   |                               |   |
| Sprawdziany, zadania | <u> </u>                         |                   |                   |                               |   |
| Szkota i nauczyciele | Przewidywana ocena<br>śródroczna | 110               |                   |                               |   |
| Podręczniki          | Ocena śródroczna                 | 142               |                   |                               |   |
| Jadłospis            |                                  |                   |                   |                               |   |
| Formularze           | Język polski                     |                   |                   |                               |   |
| Dostęp mobilny       | Średnia                          | 3.33              |                   |                               |   |
| Pomoc                | Przewidywana ocena<br>śródroczna |                   |                   |                               |   |

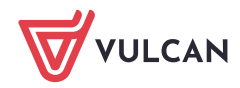